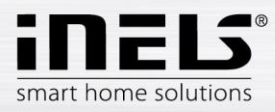

# Programování RF prvků s protokolem RFIO<sup>2</sup> / repeatování s pomocí RFAF

Po připojení klíčenky RFAF k PC otevřete SW s názvem RF analyzer.

Nabídnou se vám záložky:

- Analyzer: slouží pro zjištění síly signálu RF prvků v dosahu.
- Routes: možnost nastavení jiného RF prvku jako pomocný repeater.
- Flash: slouží k nahrávání FW do RF prvků.

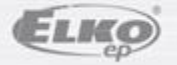

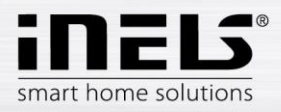

## Záložka Analyzer

Nejprve nastavte požadovanou frekvenci, musí odpovídat vysílací frekvenci prvků RF (frekvence je uvedena na každém RF prvku):

- 866 MHz Indie
- 868 MHz EU, Ukrajina, Rusko, Střední východ
- 916 MHz Severní a Jižní Amerika, Austrálie, Nový Zéland

Zobrazí se síla signálu všech jednotek v dosahu v nastaveném pásmu.

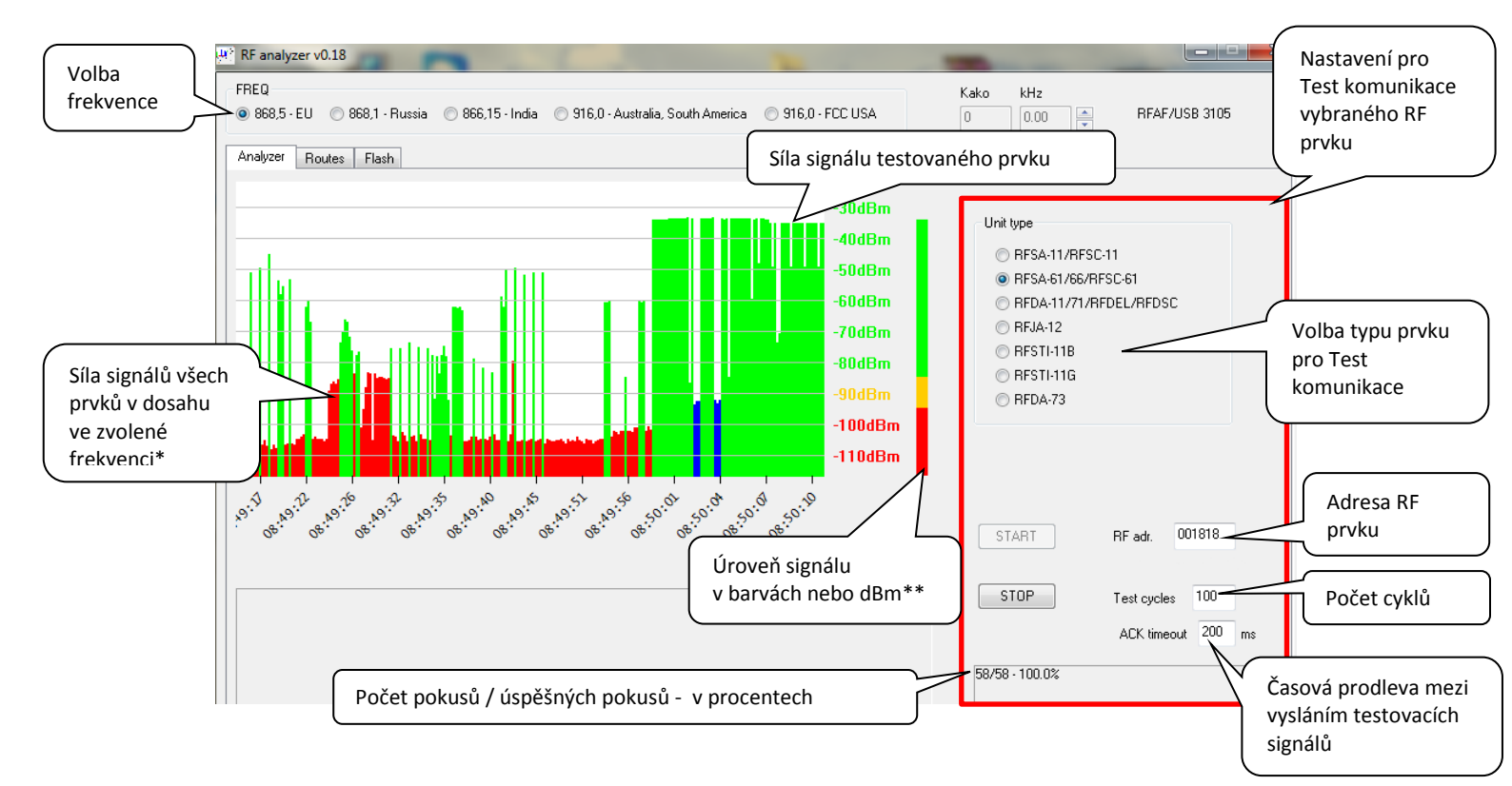

#### Test komunikace u jednoho (požadovaného) prvku.

- zvolte typ RF prvku (Unit type)
- zadejte adresu RF prvku (RF adr.)
- nastavte počet cyklů pro test (Test cycles) a časovou prodlevu mezi zasíláním testovacích signálů (ACK timeout)
- stiskem tlačítka Start se spustí Test komunikace požadovaného RF prvku (v grafu zelenou barvou se signálem cca 35 dBm).

\* červená – šum na frekvenci, zelená – přijímače, modrá – ovladače

\*\* úroveň signálu v rozmezí: -110-95 dBm – nepoužitelná, -95-85 dBm – hraniční, -85-30 dBm – optimální hodnota

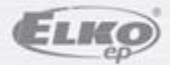

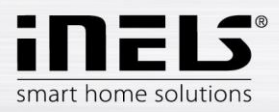

### Záložka Routes

Pokud se některý RF prvek nachází mimo dosah Masteru (eLAN-RF, RF Touch, RF Pilot), lze v záložce Routes nastavit jiný prvek s protokolem RFIO<sup>2</sup> jako repeater.

Toto nastavení neovlivní žádnou z nastavených funkcí RF prvku použitého jako repeater.

Do políčka **Repeater 1** zadejte adresu RF prvku, který chcete využít jako pomocný repeater. Do políčka **Unit Address** zadejte adresu nedostupného RF prvku, který je nutno repeatovat. V případě, že je signál stále nedostatečný, můžete použít jako Repeater ještě další pomocný RF prvek, jehož adresu napíšete do políčka **Repeater2**.

V případě požití dvou repeaterů musíte dodržet pořadí: Master – Repeater 2 (prvek blíže k masteru) – Repeater 1 (prvek vzdálenější od masteru (blíže k repaterovanému prvku)) – repeaterovaný (neodstupný) prvek.

V případě, že použijete mezi Masterem a nedostupným RF prvkem pouze jeden pomocný repeatovací RF prvek, tak na začátku adresy, kterou zapisujete do Masteru změňte první číslo (většinou nula) na 1.

V případě, že použijete mezi Masterem a nedostupným RF prvkem dva pomocné repeatovací RF prvky, tak na začátku adresy, kterou zapisujete do Masteru změňte první číslo (většinou nula) na 2.

Příklad:

Skutečná adresa nedostupného RF prvku: 01B3C4

V případě použití jednoho repeatovacího RF prvku adresu pro Master změňte na: 11B3C4.

V případě použití dvou repeatovacích RF prvků adresu pro Master změňte na: 21B3C4.

V nabídce Unit Type vyberete typ nedostupného RF prvku.

| Adresa druhého<br>pomocného RF<br>prvku | Oute     Repeater 2     X     Repeater 1     Unit Address     Unit Type       MASTER>     019DA7    >     019DA8    >     001818     RFSA6x     Volba typu nedostupného RF prvku                                                                                                    |
|-----------------------------------------|----------------------------------------------------------------------------------------------------|
| Test signálu                            | Route Test       Adresa prvního pomocného RF prvku         Write Route to Repeater(s)       Adresa nedostupného RF prvku         Delete Route from Repeater(s)       Select Route                                                                                                    |
|                                         | Load Route List     Načtení listu cest k RF prvkům       Save Route List     Uložení listu cest k RF prvkům       13:18:08.733 - 03.08.2018     Image: Control of the second second |
|                                         | 1st Repeater - unit RSSI: -53.5 dBm<br>2nd repeater - 1st repeater RSSI: -55.5 dBm<br>Master - 2nd repeater RSSI: -41.5 dBm<br>Výpis síly signálů<br>mezi RF prvky                                                                                                    |

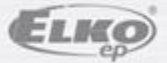

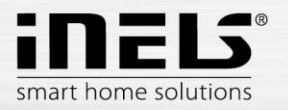

Po kliknutí na tlačítko Route test se zobrazí výpis síly signálů mezi pomocným a nedostupným RF prvkem.

Pokud je signál dostačující ke správnému fungování, potvrďte toto nastavení tlačítkem **Write Route to Repeater(s)**, tím se provede zápis do pomocných RF prvků a uloží se nastavení o repeatovaném (nedostupném) RF prvku.

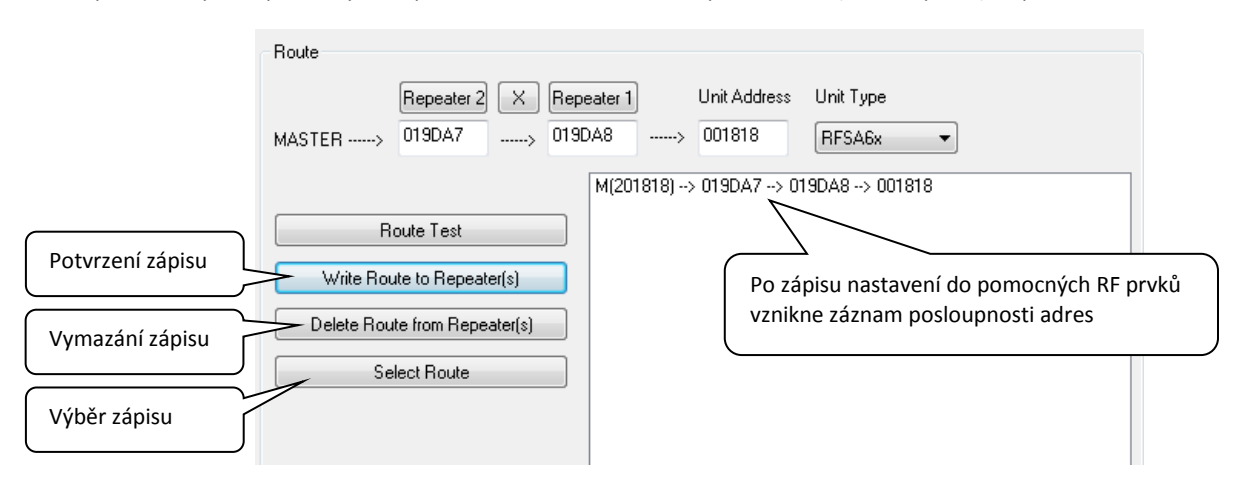

Tlačítko **Delete Route to Repeater(s)** slouží pro vymazání záznamů a repeatovaných (nedostupných) RF prvků z pomocných repeatovacích RF prvků.

Tlačítkem Select Route vyberete požadovaný záznam o zápisu RF prvků.

Pokud chcete zjistit, zda je v pomocném RF prvku nedostupný RF prvek zadán, zapište jeho adresu v části *Repeater adress* do volného políčka a stiskněte tlačítko **Read**. Tím se zobrazí seznam všech nedostupných RF prvků, které jsou v uvedeném pomocném RF prvku zapsány.

Jedním pomocným RF prvkem lze repeatrovat max. 20 nedostupných RF prvků.

| Adresa<br>pomocného<br>RF prvku | Analyzer Routes Flash     |                                                                                                    |  |  |  |  |  |  |
|---------------------------------|---------------------------|----------------------------------------------------------------------------------------------------|--|--|--|--|--|--|
|                                 | 819DA7 Communication Test | Test komunikace mezi                                                                                                    |  |  |  |  |  |  |
|                                 | Repeater Memory           | a RFAF                                                                                                    |  |  |  |  |  |  |
| Adresy                          | 201818 11                 | Route Test                                                                                                    |  |  |  |  |  |  |
| nedostupných<br>RF prvků které  | 2. 12.                    | Write Route to Repeater(s)                                                                                                    |  |  |  |  |  |  |
| lze                             | 3. 13.                    | Delete Route from Repeater(s)                                                                                                    |  |  |  |  |  |  |
| repeatrovat                     | 4. 14.                    | Select Route                                                                                                    |  |  |  |  |  |  |
|                                 | 5. 15.                    |                                                                                                    |  |  |  |  |  |  |
|                                 | 6. 16.                    |                                                                                                    |  |  |  |  |  |  |
|                                 | 7. 17.                    |                                                                                                    |  |  |  |  |  |  |
|                                 | 8 18                      |                                                                                                    |  |  |  |  |  |  |
|                                 | 9 19                      | Load Route List                                                                                                    |  |  |  |  |  |  |
|                                 | 10. 20.                   | Save Route List                                                                                                    |  |  |  |  |  |  |
|                                 |                           | 15:25:46.457 - 03.08.2018<br>Communication test to repeater (0xFF)<br>→ 019DA7<br>Unit type: 1<br>FW version: 03.00<br>Temperature fuse: 0x0147<br>KaKo: 0x28<br>Unit RSSI: -43.0 dBm |  |  |  |  |  |  |

Tlačítkem Comunication Test ověříte aktuální signál mezi RFAF a pomocným prvkem.

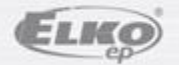

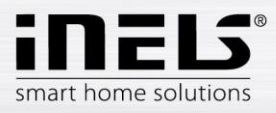

### Záložka Flash

Zvolte typ RF prvku a zapište jeho adresu do pole *RF adr.* (v případě RF prvku napájeného bateríí, např. RFATV-1 apod., není v poli Unit type označený žádný z uvedených typů prvků).

Stiskem tlačítka **Open** se zobrazí výběr FW. Vyberte požadovaný FW a potvrďte, tím se provede zápis FW do jednotky.

| Analyzer Routes Flash                                   | Výběr F           | w                     |            | START STOP | Unit type                                           |
|---------------------------------------------------------|-------------------|-----------------------|------------|------------|-----------------------------------------------------|
|                                                         |                   |                       |            |            | RFSA-61,62,66, RFSAI-61<br>RFDEL-71, RFDAC-71       |
| RF adr.<br>001818<br>Adresa<br>přepisovanéł<br>RF prvku | Retry count<br>50 | ACK timeout<br>100 ms | Efficiency |            | ● IRGB BULB RGB/WHITE Typ přepisovaného<br>RF prvku |

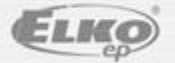